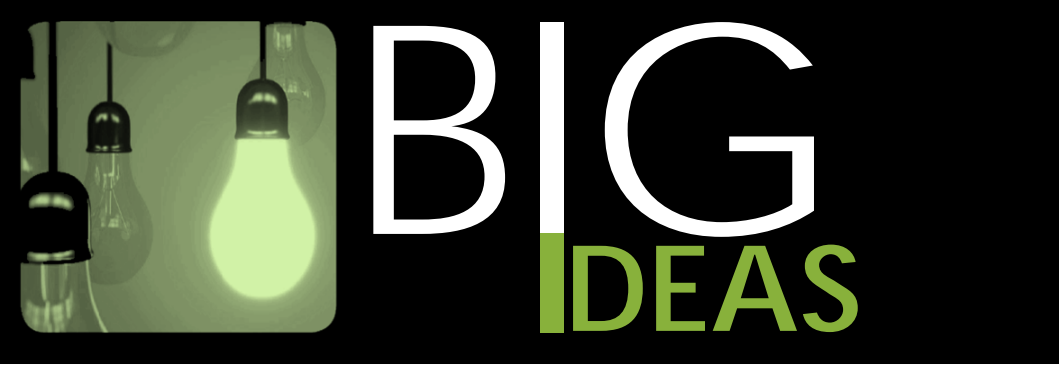

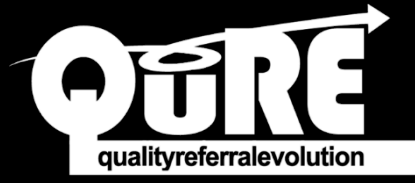

## Use the QuRE Generic Referral Form in TELUS Wolf EMR

1. Within the patient's chart, right-click on the physician's workdesk and select *SMART Forms*.

| Soap Note Examination Date: 03-Jun-2019 |                      |             |                      |     |   |  |  |  |
|-----------------------------------------|----------------------|-------------|----------------------|-----|---|--|--|--|
| Testpatient, Miss Jane-Do               | e Elizabeth          | Born24-Ju   | View Medication List | V   | - |  |  |  |
| Home address                            | Home (261) 361-98    | BMI 23.5 R  | Enter New Medication |     |   |  |  |  |
| Whitehorse AB H1J 3L5                   | Work (234) 567-89    | BP 120/8    | SMART Forms          |     |   |  |  |  |
| No Inv. Unrev. Docs                     | 🕒 19 Rules 🖂 1 M     | 1 Follow Up | QuickEntry           | ~ × | < |  |  |  |
| 🖕 🔍 Visit Search 📫                      | 🕒 Change Log 🚔 Print | Quick Print | New Requisition      |     |   |  |  |  |

2. Within the *SMART Forms* window, search for "QuRE" in the *Filter* box. The *QuRE Generic Referral Form* will appear in the *Name* box below.

| 6   | -                                 |                                     |                       |   |                                                                    | Send to SM/          | ART Form                  |                          |                    |            |
|-----|-----------------------------------|-------------------------------------|-----------------------|---|--------------------------------------------------------------------|----------------------|---------------------------|--------------------------|--------------------|------------|
|     | I.                                | Document                            | Configure SMART Forms |   |                                                                    |                      |                           |                          |                    | $\diamond$ |
| D   | Send a<br>Close                   | Keyword<br>Keyword<br>Keyword<br>nt | d<br>d<br>Keywords    | • | Open Document     Link to Patient     Mark as Reviewed     Options | Add to<br>Favourites | Remove from<br>Favourites | Filte<br>Docum<br>Filter | ter<br>ments<br>er |            |
| Fil | ter:                              | qure                                | 🗌 Include hidden      | 1 | ĸ                                                                  |                      | SMART Form P              | review                   | SMART Form Data    |            |
|     | Name                              |                                     |                       |   |                                                                    |                      |                           |                          |                    |            |
| ۰,  | Diagnostic Tools                  |                                     |                       |   |                                                                    |                      |                           |                          |                    |            |
|     | Exam Forms                        |                                     |                       |   |                                                                    |                      |                           |                          |                    |            |
|     | Forms                             |                                     |                       |   |                                                                    |                      |                           |                          |                    |            |
|     | Letters                           |                                     |                       |   |                                                                    |                      |                           |                          | 2                  |            |
|     | F                                 | Order Sets                          |                       |   |                                                                    |                      |                           |                          |                    |            |
|     | F                                 | Requisitions                        |                       |   |                                                                    |                      |                           |                          |                    |            |
|     | F                                 | Special Authorit                    | y Forms               |   |                                                                    |                      |                           |                          |                    |            |
|     | Old Clinic Send to Word Templates |                                     |                       |   |                                                                    |                      |                           |                          |                    |            |
|     |                                   | 📥 QURE Gener                        | ric Referral Form     |   |                                                                    |                      |                           |                          |                    |            |

- 3. Click on the QuRE Generic Referral Form.
- 4. Select Add to Favourites.

| El V Document Configure SMART Forme                                                                                                    |                                                                                                    |                                                                                                    |
|----------------------------------------------------------------------------------------------------|----------------------------------------------------------------------------------------------------|----------------------------------------------------------------------------------------------------|
| Compare same of Points Compare same of Points Compare same of Point | Add to<br>Favourites<br>Favourites<br>Favourites<br>Favourites<br>Favourites<br>Favourites<br>Favourites<br>Favourites<br>Favourites<br>Favourites<br>Favourites<br>Favourites<br>Favourites<br>Favourites<br>Favourites                                                                                                    | ω                                                                                                    |
| Iter: qure Include hidden X                                                                                                    | SMART Form Preview SMART Form Data                                                                                                    |                                                                                                    |
| Vame         Diagnostic Tools           Exam Forms         Exam Forms           Forms         Crider Sets           Letters         Order Sets           Special Authority Forms         Old Clinic Send to Word Templates           QURE Generic Referral Form         Old Sender Control Sender Sender Se                                                                                                    | Returnal Lafter       Ar U. 20.3       Image: State of the method state appendix of the state appendix of the state | Candar _ Patro da Garda<br>Candar _ Patro da Garda<br>Candar La Sala da Garda<br>Candar La Sala da Ga |

• The QuRE Generic Referral Form should now be visible in your Favourites list.

| 0 7                                                                                                    | 1. Collectore ( Phylic Rive                                                                             | Channel and a labor | Send to SM/          | ART Form                                                                                                    |                                                                                                    | 1.40                                                     | _ <b>— ×</b>                                   |
|----------------------------------------------------------------------------------------------------|----------------------------------------------------------------------------------------------------|---------------------|----------------------|----------------------------------------------------------------------------------------------------|----------------------------------------------------------------------------------------------------|----------------------------------------------------------|------------------------------------------------|
| Document                                                                                                    | Configure SMART Forms                                                                                   |                     |                      |                                                                                                    |                                                                                                    |                                                          | $\diamond$                                     |
| Send and<br>Close Document                                                                                                    | QURE Generic Referral                                                                                   | Open Document       | Add to<br>Favourites | Remove from<br>Favourites                                                                                                    | Filter<br>Documen                                                                                                    | ts                                                       |                                                |
| Name                                                                                                    | ,                                                                                                    |                     |                      | SMART Form P                                                                                                    | review                                                                                                    | SMART Form Data                                          |                                                |
| Favourites     Garda Diag     Garda Diag     Garda Diag     Garda Diag     Garda Diag     Garda Diag     Garda Diag     Class Constant Constant Constan | nostic Req-NorthWest Cardio-AB<br>irratory Req-Dynalife-AB<br>d Int Proc Req-AHS-AB<br>ic Referral Form | (1pg)               |                      | Refer<br>Ar (), 3<br>incre<br>Mathe<br>Mathe<br>Mat | tai Lober<br>20<br>Anna kinana di di<br>Anna kinana di di<br>Anna kinana di<br>Anna kinana di<br>Anna di<br>Anna di<br>Ann | SC<br>SC<br>SC<br>SC<br>SC<br>SC<br>SC<br>SC<br>SC<br>SC | nedan<br>men<br>men<br>menan<br>menan<br>menan |

Now that the **QuRE Generic Referral Form** is favourited, you can find it under **SMART Forms** on the physician's workdesk within the patient's chart.

**NOTE:** To submit this in Alberta Netcare eReferral, see this <u>Big Ideas: Attach a TELUS WOLF EMR</u> form to an eReferral (https://bit.ly/345N9Cr)